## Order Management of Pathology/Cytology Orders – HHCC

NOTE: this step is in addition to filling out the paper requisition form for the specimens. From the orders screen type "pathology or cytology" from the search bar: NOTE do NOT choose the orders with "[PTH]" – those are for *LAB only* 

| New Orders   New Meds   New Sets ]     1 Queued       [Favorites   Category   Name]                                                                                                    | Status Board<br>Select Visits<br>Summary                                                                                          |
|----------------------------------------------------------------------------------------------------|----------------------------------------------------------------------------------------------------|
| Orders by Name     Orders by Name       A     B     C     D     E     F     G     H     I     J     K     L     M     N     O     P     Q     R     S     T     U     V     W     X     Y     Z       1     2     3     4     5     6     7     8     9     0     =     []     /     .     , '     ; '     List       Order     Dathology     Del     Clear     Shift)     Starts With     Any Word | Review Visit<br>Patient Msgs<br>New Results<br>Clinical Panels<br>Vital Signs                                                     |
| r/o Ovarian Pathology [US Pelvic Complete w TV] ✓ Surgical Pathology Surgical Pathology [PTH]                                                                                                    | I & O<br>Medications<br>Laboratory<br>Microbiology<br>Blood Bank<br>Checotom<br>Reports<br>Patient Care<br>Microso<br>Refresh EMR |
|                                                                                                    | Amb Orders<br>Document                                                                                                    |

## Pathology:

Choose which priority (ie Urgent is the default) and continue to fill out the appropriate pathology details

| Manage Order List             |        |                  |       |  |  |
|-------------------------------|--------|------------------|-------|--|--|
| 🕒 Order                       | Status | Start/Stop       | Ģ     |  |  |
| Surgical Pathology            |        |                  |       |  |  |
| 🗆 Stat                        |        |                  |       |  |  |
| ✓ Urgent                      | New*   | Mon Sep 13 15:43 | *Edit |  |  |
| * Number of specimens         |        |                  | ·     |  |  |
| * Paper requisition completed |        |                  | -     |  |  |
| Routine                       |        |                  |       |  |  |

## Cytology:

From the orders screen type "pathology or cytology" from the search bar: NOTE do NOT choose the orders with "[PTH]" – those are for *LAB only* 

Choose which priority (ie Urgent) followed by clicking the red "Edit" button to fill out the appropriate pathology details.

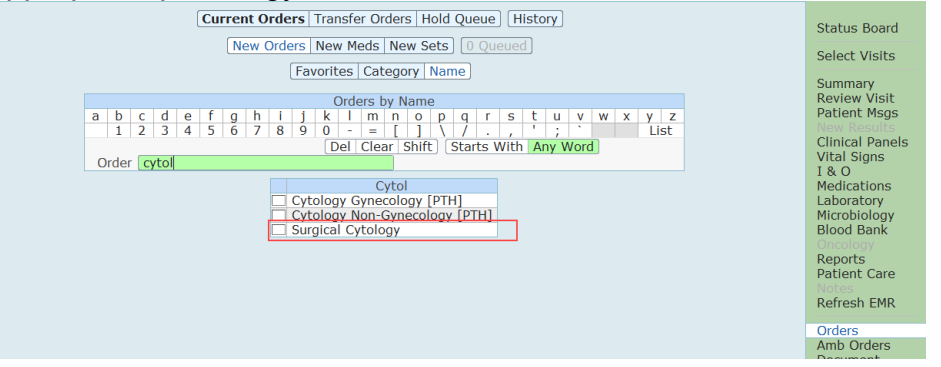

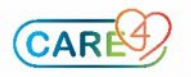

## Fill out the appropriate specimen information

| in out the appropriate speciment mornation |        |                  |       |  |  |  |
|--------------------------------------------|--------|------------------|-------|--|--|--|
| Planaye Order List                         |        |                  |       |  |  |  |
| 🕒 Order                                    | Status | Start/Stop       | Ģ     |  |  |  |
| Surgical Cytology                          |        |                  |       |  |  |  |
| □ Stat                                     |        |                  |       |  |  |  |
| ✓ Urgent                                   | New*   | Mon Sep 13 15:49 | *Edit |  |  |  |
| * Type of specimen                         |        |                  | -     |  |  |  |
| * Number of specimens                      |        |                  | -     |  |  |  |
| * Number of paper requisitions completed   |        |                  | -     |  |  |  |
| Routine                                    |        |                  |       |  |  |  |

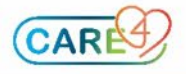